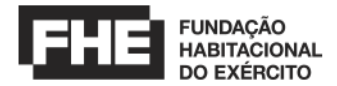

# $E R R A T A N^{\circ} 01$

## EDITAL DE LICITAÇÃO № 90877/2024 - FHE

1. Alterar a redação dos itens abaixo, conforme a seguir:

**III.1.6.** Em seguida, o Presidente da Comissão de Contratação anunciará os valores ofertados por cada licitante, consequentemente, será iniciado o modo de disputa aberto, no qual as licitantes poderão apresentar lances públicos e sucessivos, por meio de sistema eletrônico, disponível no endereço <u>https://simuladorpermuta.fhe.org.br</u>, pelo tempo indicado.

**III.1.7.** O presidente da Comissão de Contratação convidará os licitantes classificados a apresentar lances no sistema durante o tempo indicado na sessão.

**III.1.11.** A desistência em apresentar lance implicará a exclusão do licitante da etapa de lances e a manutenção do último preço por ele apresentado, para efeito de ordenação das propostas.

**III.1.13.** Encerrada a etapa de lances, o sistema emitirá relatório de classificação dos licitantes, considerando o último lance ofertado ou a manutenção da proposta original, se for o caso, para identificar a proposta mais vantajosa.

2. Incluir a redação do item III.1.8., conforme abaixo, e renumerar os itens subsequentes:

**III.1.8.** O licitante poderá simular as alterações e verificar a implicação no resultado do Valor Presente para a Permuta, por meio do supracitado sistema, antes de confirmar o lance ofertado.

- 3. Excluir a redação dos itens III.1.14 a III.1.16.
- 4. Alterar a redação do item abaixo:

**III.2.1.** O critério de julgamento adotado será o maior Valor Presente para Permuta, calculado de acordo com a fórmula abaixo, cujo cálculo foi simplificado por meio de sistema eletrônico disponível no endereço <u>https://simuladorpermuta.fhe.org.br</u>, observadas as exigências contidas neste Edital e seus Anexos

$$VP = \frac{VF}{(1 + TMA)^n}$$

- VP: Valor Presente
- VF: Valor Futuro
- TMA: Taxa Mínima de Atratividade (1,347716% a.m. e 17,4269% a.a.) definida pela FHE
- n: Tempo em meses

| Parâmetros fixos    |                  |  |  |
|---------------------|------------------|--|--|
| TMA (a.m.)          | 1,347716%        |  |  |
| TMA (a.a.)          | 17,4269%         |  |  |
| n                   | 40 meses         |  |  |
| Valor Presente (VP) | R\$ 5.327.000,00 |  |  |

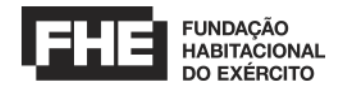

5. Incluir a redação dos itens, abaixo, e renumerar os itens subsequentes:

**III.2.1.1.** Para o caso de aumento do número de UH ofertadas, com o tempo de entrega fixo (40), o VP aumentará;

**III.2.1.2.** Será considerado como quantitativo total de área privativa a soma correspondente aos quantitativos das áreas privativas das unidades habitacionais que cabem à FHE.

**III.2.2.** Não poderá ser alterado o Valor Unitário do m<sup>2</sup> e a Taxa Mínima de Atratividade definidas pela FHE para cada tipologia de área privativa, utilizados para o cálculo do Valor Presente Para Permuta.

**III.2.3.** O Valor Unitário do m<sup>2</sup> da UH estabelecido, que se encontra no simulador, foi gerado de acordo com o Laudo de Avaliação de Imóvel.

6. Alterar a redação dos itens abaixo, conforme a seguir:

**IV.1.1. a)** Proposta de Preços impressa a partir de simulação realizada no sistema eletrônico, disponível no endereço <u>https://simuladorpermuta.fhe.org.br</u>, conforme Anexo VI deste edital. O tutorial com instruções de utilização consta do mesmo Anexo.

7. Alterar o Anexo VI do Edital, conforme Apêndice desta Errata.

**8.** A data de abertura do edital de licitação supracitado fica alterada, portanto, para o dia **16/7/2024, às 9h**.

**9.** Todos os demais itens e disposições do Edital, que não foram expressamente modificados por esta Errata, permanecem ratificados.

Brasília/DF, 21 de junho de 2024.

OTÁVIO FONTOURA SOUTO MAIOR Presidente-Suplente da Comissão de Contratação

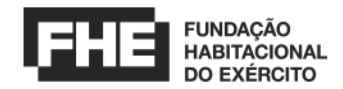

## EDITAL DE LEILÃO Nº 90877/2024 - FHE

#### MODALIDADE LEILÃO - TIPO MAIOR OFERTA

#### ANEXO VI – MODELO DE PROPOSTA DE PREÇOS

| Identificador                                                                                                    |                                                                                                    |                                                                                                    | Data Envio                                                                                                    |                                                                                                    |                                                                                   |                                                                                                    |                                                                   |
|----------------------------------------------------------------------------------------------------|----------------------------------------------------------------------------------------------------|----------------------------------------------------------------------------------------------------|----------------------------------------------------------------------------------------------------|----------------------------------------------------------------------------------------------------|-----------------------------------------------------------------------------------|----------------------------------------------------------------------------------------------------|-------------------------------------------------------------------|
| Empresa                                                                                                    |                                                                                                    |                                                                                                    |                                                                                                    |                                                                                                    |                                                                                   |                                                                                                    |                                                                   |
| CNPJ                                                                                                    |                                                                                                    |                                                                                                    | Inscrição M                                                                                                    | unicipal                                                                                                    |                                                                                   |                                                                                                    |                                                                   |
| Apresentamos e subm<br>forma de PERMUTA<br>empreendimento imobi<br>com área de 3.261,93 r<br>inteira responsabilidado<br>Declaramos, portanto, j<br>nos submetemos integr                                                                 | etemos, à apre-<br>, de bem imi-<br>iliário, localiza<br>m <sup>3</sup> , por unidade<br>e por qualquer<br>para todos os e<br>al e incondicio   | ciação da Com<br>óvel, da Fund<br>do na Rua Ath<br>es habitacionais<br>erro ou omissão<br>efeitos legais, o<br>nalmente.              | iissão de Contrat:<br>ação Habitaciona<br>tos Lopes Maison<br>s (UH), conforme<br>o que venha a ser<br>que concordamos                                                  | ição, nossa Propo<br>al do Exército (I<br>inave nº 33, bairri<br>Edital de Licitaçi<br>verificado na sua e<br>com todas as con                                                                                                    | sta de Pre<br>FHE), par<br>o Alto Pet<br>ão nº 9087<br>elaboração<br>dições do    | ços para alien,<br>a o desenvolv<br>rópolis, Porto<br>7/2024 - FHE,<br>edital e anexos                                 | ação, sob /<br>/imento d<br>Alegre/RS<br>assumind<br>s, aos quai  |
|                                                                                                    |                                                                                                    |                                                                                                    |                                                                                                    |                                                                                                    |                                                                                   |                                                                                                    |                                                                   |
|                                                                                                    |                                                                                                    |                                                                                                    |                                                                                                    | VF                                                                                                    |                                                                                   |                                                                                                    |                                                                   |
|                                                                                                    | $\mathbf{V}\mathbf{D}$                                                                                                    | _                                                                                                    |                                                                                                    |                                                                                                    |                                                                                   |                                                                                                    |                                                                   |
|                                                                                                    | VP                                                                                                    |                                                                                                    |                                                                                                    | -                                                                                                    |                                                                                   | n                                                                                                    |                                                                   |
|                                                                                                    | VP                                                                                                    | $-\overline{(}$                                                                                                    | 1+                                                                                                    | TM                                                                                                    | <b>A</b> )                                                                        | n                                                                                                    |                                                                   |
|                                                                                                    | VP                                                                                                    | - (                                                                                                    | 1 +                                                                                                    | TM                                                                                                    | A)                                                                                | n                                                                                                    |                                                                   |
| Parâmetros fixos                                                                                                    | VF                                                                                                    | TMA (a.m.)                                                                                                    | <b>1</b> +                                                                                                    | <b>TM</b>                                                                                                    | <b>A</b> )                                                                        | <b>n</b> (RS)                                                                                                    |                                                                   |
| Parâmetros fixos                                                                                                    | vr                                                                                                    | TMA (a.m.)<br>17.4269                                                                                                    | <b>1</b> +                                                                                                    | <b>TM</b><br>A (a.a.)<br>1.347716%                                                                                                    | A)<br>V Mi                                                                        | n (RS)<br>R\$ 5.327.000                                                                                                | 0,00                                                              |
| Parâmetros fixos<br>Descrição da                                                                                                    | <b>VF</b><br>UH ofertada                                                                                                    | TMA (a.m.)<br>17.4269                                                                                                    | <b>1</b> +<br><sup>TM</sup><br><sup>1%</sup>                                                                                                    | <b>TM</b><br>A (a.a.)<br>1.347716%<br>Qtd Perm                                                                                                    | A)<br>V Mia                                                                       | n (RS)<br>R\$ 5.327.000<br>Valor Per                                                                                   | 0,00<br>rmutado                                                   |
| Parâmetros fixos<br>Descrição da<br>50,00 a 60,00m² -                                                                                                    | UH ofertada<br>2 Quartos 1 Va                                                                                                    | TMA (a.m.)<br>17.4269<br>Å                                                                                                    | <b>1</b> +<br><sup>TM</sup><br><sup>19%</sup>                                                                                                    | <b>T M</b><br>A (a.a.)<br>1.347716%<br>Qtd Perm                                                                                                    | A)<br>V Mi                                                                        | n (RS)<br>R\$ 5.327.000<br>Valor Per                                                                                   | 0,00<br>rmutado                                                   |
| Parâmetros fixos<br>Descrição da<br>50,00 a 60,00m² -<br>Área Privativa Permu                                                                                                    | UH ofertada<br>2 Quartos 1 Va<br>11ada (m²)                                                                                                    | TMA (a.m.)<br>17.4269<br>Å                                                                                                    | 1 +<br>TM<br>1%<br>Area da UH (m²)<br>To                                                                                                    | T MA<br>A (a.a.)<br>1.347716%<br>Qtd Perm                                                                                                    | A)<br>V Mi<br>sutada                                                              | n (RS)<br>R\$ 5.327.000<br>Valor Per                                                                                   | 0,00<br>rmutado                                                   |
| Parâmetros fixos<br>Descrição da<br>50,00 a 60,00m² -:<br>Área Privativa Permu<br>Valor Permutado (RS                                                                                                    | UH ofertada<br>2 Quartos 1 Va<br>atada (m <sup>2</sup> )                                                                                        | TMA (a.m.)<br>17.4269<br>ága                                                                                                    | <b>1</b> +<br>TM<br>1%<br>4.<br>1%<br>1%<br>1%<br>1%<br>1%<br>1%<br>1%<br>1%<br>1%<br>1%                                                                                | T M.<br>A (a.a.)<br>1.347716%<br>Qtd Perm<br>tal de Unidades I<br>ATUS                                                                                                    | V Má<br>v Má<br>nutada                                                            | n (RS)<br>R\$ 5.327.000<br>Valor Per                                                                                   | 0,00<br>rmutado                                                   |
| Parâmetros fixos<br>Descrição da<br>50,00 a 60,00m² - :<br>Área Privativa Permu<br>Valor Permutado (RS                                                                                                    | UH ofertada<br>2 Quartos 1 Va<br>atada (m²)                                                                                                    | TMA (a.m.)<br>17.4269<br>Agga                                                                                                    | 1 +<br>TM<br>1%<br>4 rea da UH (m²)<br>To<br>5 T                                                                                                    | C MA (a.a.)<br>1.347716%<br>Qtd Perm<br>tal de Unidades I<br>ATUS                                                                                                    | V Mi<br>v Mi                                                                      | n (RS)<br>R\$ 5.327.000<br>Valor Per                                                                                   | 0,00<br>rmutado                                                   |
| Parâmetros fixos<br>Descrição da<br>50,00 a 60,00m² -<br>Área Privativa Permu<br>Valor Permutado (RS<br>Todos os documentos i<br>0 prazo de validade de                                                                                   | UH ofertada<br>2 Quartos 1 Va<br>atada (m²)<br>3)<br>mdicados na Se                                                                             | TMA (a.m.)<br>17.4269<br>Å<br>iga<br>ção IV do edita                                                                                  | TM<br>TM<br>P%<br>Area da UH (m²)<br>To<br>ST<br>al foram anexados<br>to e vinte) dias co                                                                               | T M.<br>A (a.a.)<br>1.347716%<br>Qtd Perm<br>tal de Unidades I<br>ATUS<br>a esta proposta.<br>peceutivos contad                                                                                                    | A)<br>V Mi<br>uutada<br>Habitacior                                                | n (RS)<br>R\$ 5.327.000<br>Valor Per                                                                                   | 0,00<br>rmutado                                                   |
| Parâmetros fixos<br>Descrição da<br>50,00 a 60,00m² - :<br>Área Privativa Permu<br>Valor Permutado (RS<br>Todos os documentos i<br>O prazo de validade de<br>Declaramos que foram                                                         | UH ofertada<br>2 Quartos 1 Va<br>atada (m²)<br>5)<br>mdicados na Se<br>sta proposta é e<br>considerados s                                       | TMA (a.m.)<br>17.4269<br>Å<br>iga<br>ção IV do edita<br>de até 120 (ceni<br>na elaboração é                                           | TM<br>P%<br>Area da UH (m²)<br>al foram anexador<br>to e vinte) dias co<br>desta proposta tod                                                                           | C I I I I I I I I I I I I I I I I I I I                                                                                                    | A)<br>V Mi<br>uutada<br>Habitacion                                                | n (RS)<br>R\$ 5.327.000<br>Valor Per<br>nais<br>de sua apreseni<br>acordo com a                                        | 0,00<br>rmutado<br>lação.                                         |
| Parâmetros fixos<br>Descrição da<br>50,00 a 60,00m² - :<br>Área Privativa Permu<br>Valor Permutado (RS<br>Todos os documentos i<br>O prazo de validade de<br>Declaramos que foram<br>estabelecidas no edital,<br>licitado, sem que nos ca | UH ofertada<br>2 Quartos 1 Va<br>atada (m²)<br>5)<br>indicados na Se<br>sta proposta é e<br>considerados ri<br>inclusive imp<br>aïba, em qualqu | TMA (a.m.)<br>17.4269<br>Å<br>uga<br>ção IV do edita<br>de até 120 (ceni<br>na elaboração do<br>ostos, taxas, cu<br>aer caso, direito | TM<br>P%<br>Area da UH (m²)<br>area da UH (m²)<br>To<br>ST<br>al foram anexadors<br>to e vinte) dias co<br>desta proposta tod<br>stas e emolument<br>o regressivo em re | C INIX<br>A (a.a.)<br>1.347716%<br>Qtd Perm<br>A (d Perm<br>A (d Perm) A (d Perm<br>A (d Perm<br>A (d Perm)A (d Perm<br>A (d P | V Mi<br>v Mi<br>utada<br>do da data o<br>ssários, de<br>reta ou ind<br>Habitacion | n (RS)<br>R\$ 5.327.000<br>Valor Per<br>nais<br>de sua apresent<br>acordo com as<br>tiretamente sol<br>nal do Exército | 0,00<br>rmutado<br>lação.<br>s condiçõe<br>rre o objets<br>(FHE). |

**Observação:** O Arquivo referente à Proposta de Preços será impresso a partir de simulação realizada no sistema eletrônico, disponível no endereço <<https://simuladorpermuta.fhe.org.br>>, conforme condições estatuídas neste edital.

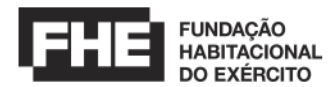

## APÊNDICE I DO ANEXO VI – TUTORIAL DO SISTEMA

#### Guia de Cadastro e Primeiro Acesso ao Sistema

#### 1. Cadastro de Fornecedor

1.1. Abra seu navegador da web preferido.

1.2. Digite a URL do Simulador Permuta na barra de endereços: <u>ttps://simuladorpermuta.fhe.org.br</u>

1.3. Na página inicial, clique em "Cadastre-se".

1.4. Preencha o formulário de cadastro com as informações da empresa, incluindo Razão Social, CNPJ, Inscrição, UF, Cidade (sede da empresa), ME/EPP, E-mail, Telefone e Senha.

1.5. Crie uma senha segura e clique em "Enviar".

#### 2. Validação por E-mail

2.1. Após o cadastro, verifique sua caixa de entrada de e-mail associada ao CNPJ utilizado para o cadastro.

2.2. Abra o e-mail de validação do Simulador Permuta.

2.3. Clique no link de validação fornecido no e-mail para ativar sua conta.

#### 3. Acesso Sistema

3.1. Insira seu CNPJ e senha nos campos designados.

3.2. Clique no botão "Login" para acessar o sistema.

3.3. No menu principal, explore a opção Formulário da Permuta.

### 4. Realizando Simulações (Menu Criar Proposta)

4.1. Na página Formulário da Permuta, preencha os campos necessários conforme indicado no edital.

4.2. Após inserir as informações necessárias, clique em "Imprimir".

### 5. Menu Consulta Proposta

5.1. Após criar sua proposta, acesse o menu "Consulta Proposta" para visualizar o histórico de todas as simulações.

5.2. Neste menu você pode revisar detalhes das propostas e efetuar lance livre conforme necessário.

#### 6. Gerenciando Conta

6.1. Se precisar atualizar suas informações de conta ou alterar sua senha, vá para a seção "Editar Perfil".

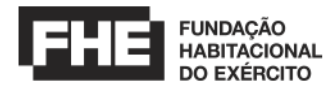

#### **APÊNDICE II DO ANEXO VI – TUTORIAL DO SISTEMA**

#### 1. INTRODUÇÃO

Trata-se de tutorial de preenchimento da Proposta de Preços para alienação, sob a forma de PERMUTA de bem imóvel, da Fundação Habitacional do Exército (FHE), para o desenvolvimento de empreendimento imobiliário, localizado na Rua Athos Lopes Maisonnave nº 33, bairro Alto Petrópolis, Porto Alegre/RS, com área de 3.261,93 m<sup>2</sup>.

O licitante poderá realizar simulações no sistema para compreender melhor a metodologia utilizada no julgamento da Proposta de Preços.

#### DESCRITIVO

**Passo 1:** Preencher apenas a metragem da área da UH e a quantidade permutada, pois tipologia virá preenchida automaticamente. Atentar-se às condições prevista em edital, no qual obriga a permuta de, no mínimo, 26 (vinte e seis) Unidades Habitacionais e metragem da área da UH entre 50 e 60m<sup>2</sup>.

Tipologia

| Descrição da UH ofertada                           | Área da UH (m²) | Qtd Permutada | Valor Permutado |
|----------------------------------------------------|-----------------|---------------|-----------------|
| 50.00 a 60.00m² - 2 Quartos 1 Vaga 🗸 🗸             |                 |               | R\$ 0,00        |
| 50,00 a 60,00m² - 2 Quartos 1 Vaga 🗸 🗸             |                 |               | R\$ 0,00        |
| 50,00 a 60,00m² - 2 Quartos 1 Vaga 🗸 🗸             |                 |               | R\$ 0,00        |
| 50,00 a 60,00m² - 2 Quartos 1 Vaga 🗸 🗸             |                 |               | R\$ 0,00        |
| 50,00 a 60,00m² - 2 Quartos 1 Vaga 🗸 🗸             |                 |               | R\$ 0,00        |
| 50,00 a 60,00m <sup>3</sup> - 2 Quartos 1 Vaga 🗸 🗸 |                 |               | R\$ 0,00        |
| 50,00 a 60,00m² - 2 Quartos 1 Vaga 🗸 🗸             |                 |               | R\$ 0,00        |
| 50,00 a 60,00m² - 2 Quartos 1 Vaga 🗸 🗸             |                 |               | R\$ 0,00        |
| 50,00 a 60,00m² - 2 Quartos 1 Vaga 🗸 🗸             |                 |               | R\$ 0,00        |
| 50,00 a 60,00m² - 2 Quartos 1 Vaga 🗸 🗸             |                 |               | R\$ 0,00        |
|                                                    |                 |               |                 |

**Passo 2:** Analisar a viabilidade da oferta, verificando a condição de que o Valor Permutado deve ser igual ou superior ao Valor Mínimo, a metragem da área da UH e a quantidade mínima de UH, em conformidade com a regra estipulada no edital.

| Área Privativa Permutada (m²) | 0 m²     | Total de Unidades Habitacionais | 0 |
|-------------------------------|----------|---------------------------------|---|
| Valor Permutado (R\$)         | R\$ 0,00 | STATUS                          |   |
|                               |          |                                 |   |
|                               | Impri    | mir                             |   |

Passo 3: Após a definição da condição comercial a ser ofertada, clicar no campo "Imprimir" ao final da tela.

Data: / /

Nome e assinatura do representante legal:

Passo 4: Datar e assinar, se possível digitalmente, a proposta.

Passo 6: Entregar a proposta junto com os anexos, em envelope fechado à FHE.